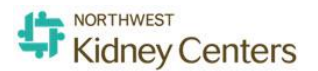

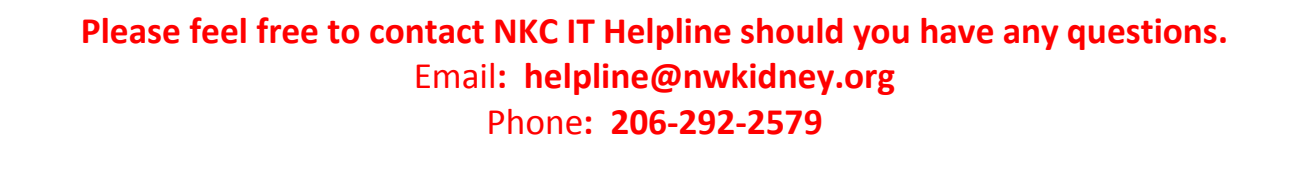

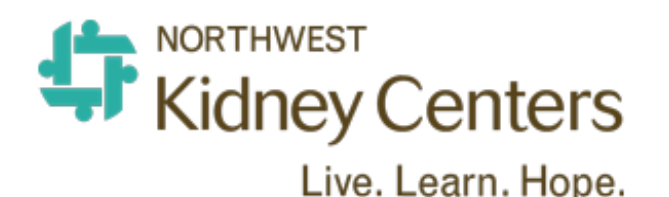

## **Quality Assessment & Performance Improvement**

# **Peritoneal Dialysis QAPI**

# **User Guide**

Version 1

February 05<sup>th</sup>, 2015

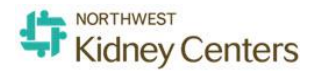

To access the application:

- If using NKC computers, type or copy and paste http://10.1.1.45/QAPIPD to a web browser, e.g. Internet Explorer. Use your Windows username and password to login the HH QAPI application.
  - If using K-Net, under Clinical -> "Quality Assurance", click "QAPI (Quality Assessment and Performance Improvement"
  - Click "PD QAPI Web-based"
  - Use your Windows username and password to login the application.
  - If using home computers, type https://nkcwebvpn.nwkidney.org to a web browser.

| 1. Use your Windows use login the web VPN.                                                                                                    | ername and password to                                                                                                    | 2. Click <b>nkc_knet</b> link                                                                                                    |
|----------------------------------------------------------------------------------------------------|----------------------------------------------------------------------------------------------------|----------------------------------------------------------------------------------------------------|
| Secure Logon<br>for Northwest Kidney Centers                                                                                                    | Kin                                                                                                    | Enter an Internal resource                                                                                                    |
| 3. Under "Quality Improv<br>Web-based".<br>Clinical<br>QIR (Quality<br>Improvement Report)<br>Home Patient Portal<br>PacLab Follow-Up<br>> POC Schedules<br>> Forms/Consents<br>> Patient Education<br>> Quality Assurance | vement", click "PD QAPI -<br>QAPI (Quality Asse<br>In Center QAPI - Web-based<br>In Center OAPI - User Guide<br>PD QAPI - Web-based<br>HH QAPI - User Guide<br>HH QAPI - Web-based | 4. Use your Windows username and password to login the QAPI application.          Image: MORTHWEST       Image: MortHWEST         Image: MortHWEST       Image: MortHWEST         Image: MortHWEST |

The PD QAPI home page will display. Follow the instructions below.

#### Home Screen

| Kidney C                    | Centers<br>Learn. Hope.                          | Peritor                                                                        | eal Dialysis QAPI                                            | Welcome<br>Admin I S                                        |
|-----------------------------|--------------------------------------------------|--------------------------------------------------------------------------------|--------------------------------------------------------------|-------------------------------------------------------------|
| Home                        |                                                  |                                                                                |                                                              |                                                             |
| Unit: <u>Home Peritonea</u> | QA                                               | Report Period: <u>January, 201</u>                                             | Actual Meeting Date:                                         |                                                             |
| Change                      |                                                  |                                                                                |                                                              |                                                             |
|                             |                                                  | ATTEN                                                                          | DEE                                                          |                                                             |
|                             | Present                                          | Attended by Phone                                                              | Present                                                      | Attended by Phone                                           |
| Medical Directo             | r                                                |                                                                                | Business<br>Manager                                          |                                                             |
| Nurse Manager               |                                                  |                                                                                | Clinical Director                                            |                                                             |
| Social Worker               |                                                  |                                                                                | Title Name                                                   |                                                             |
| Registered Die              | titian                                           |                                                                                | Title Name                                                   |                                                             |
| Please N<br>data reti       | <b>lote:</b> Graphs withir<br>ieval and the dyna | □ <u>SENTINE</u><br>n this application and those<br>mic nature of FMR data rel | L EVENT<br>on the KNet may vary s<br>ating to patient moveme | slightly due to the timing of<br>ent This is to be exnected |

#### Options on this screen

| Use this option     | То                                                                              |
|---------------------|---------------------------------------------------------------------------------|
| Unit                | Click to select a NKC Unit.                                                     |
| QA Report Period    | Click to select a reporting month.                                              |
| Actual Meeting Date | It is blank by default.                                                         |
| Load Data button    | Click to load data.                                                             |
| Admin               | Click to manage this application. Only those who have privileges can go here.   |
| Support             | Click to send an email message to Helpline@nwkidney.org if you have a question. |

Note 1: Only one user can modify a screen at a time. The screen lock mechanism works as described below.

If two users log in at a same time and try to modify a same screen.

- The User #1 attempts to enter information (i.e. clicks in a text box and type a character, toggles on a radio button or checkbox, or clicks on "Edit" for a manual entry field).
   For example, User #1 clicks a text box and type character 'A':
  - a. The screen is refreshed. The character 'A' is clear, the text box becomes blank.

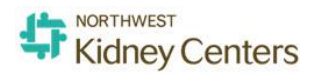

- b. The screen is locked. The Save button is enabled.
- c. User #1 then can modify the text box and the screen.
- d. No one can modify the screen until the screen is unlocked by User #1.
- 2. If the User #2 attempts to enter information, a pop up message will appear.

| Screen | /Page Locked                                                                                                    | * |
|--------|----------------------------------------------------------------------------------------------------|---|
| į      | Screen/Page locked for editing by Test User.<br>Please try this screen/page later.<br>To continue working now you may move to another<br>screen/page. |   |
|        | OK                                                                                                    |   |

- 3. To clear the screen lock, User #1 can do one of the following:
  - a. Click the "Save" button.
  - b. Leaving the screen:
    - If it is on the first screen, he/she clicks "Change" then "Load Data".
    - Click the "Next", "Previous" button or selecting an item from the "Go to" menu.
    - Click the links: Home, Admin
    - Log out of the program.

#### Note 2:

- While the screen is locked, if the computer of User #1 crashes, **OR** he/she closes the web browser (using the "X") without saving the data, the screen lock is still there. That means no one can modify the screen until it is unlocked.
- To unlock the screen, User #1 needs to log back in the program (from any computer).

#### Note 3:

If User #1 has unsaved data on a screen, he/she leaves the screen (by clicking **Next**, **Previous**, **Logout**, **Home**, **Admin** or **Go to**) then the data will not be saved.

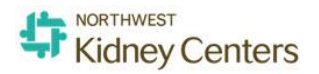

After you click the "Load Data" button, the IDT members of the unit will populate.

| Kid                                            | ney Centers<br>Live. Learn. Hop | S<br>e.                                 | Peritone                                                       | al Dialysis Q                         | API                                                  |                        | Logo |
|------------------------------------------------|---------------------------------|-----------------------------------------|----------------------------------------------------------------|---------------------------------------|------------------------------------------------------|------------------------|------|
| ome<br>nit: <u>Home P</u><br><sub>Change</sub> | eritoneal                       | QA Report Period                        | : <u>January, 2015</u>                                         |                                       | Actual Meeting Date: [                               | 2/4/2015               |      |
|                                                |                                 |                                         | ATTE                                                           | NDEE                                  |                                                      |                        |      |
|                                                |                                 | Present                                 | Attended by Phone                                              |                                       | Present                                              | Attended by Phone      |      |
|                                                | Medical Director                | Bonnie Collins                          |                                                                | Business Manager                      | Aaron Herold                                         |                        |      |
|                                                | Social Worker                   | Lori Grant                              |                                                                | Title                                 | Name                                                 |                        |      |
|                                                | Registered Dietitian            | Katy Wilkens, MSRD                      |                                                                | Title                                 | Name                                                 |                        |      |
|                                                |                                 |                                         | SENTIN                                                         | EL EVENT                              |                                                      |                        |      |
|                                                | Please Note                     | : Graphs within this ap<br>dynamic nati | plication and those on the Ki<br>ure of EMR data relating to p | Net may vary slig<br>atient movement. | htly due to the timing of<br>This is to be expected. | data retrieval and the |      |
|                                                |                                 |                                         |                                                                |                                       |                                                      |                        |      |

| Use this option                  | То                                                                               |  |  |  |  |  |  |
|----------------------------------|----------------------------------------------------------------------------------|--|--|--|--|--|--|
| Change button                    | Click to change the Unit and/or the QA Report Period.                            |  |  |  |  |  |  |
| Medical Director                 | Click to select a Medical Director.                                              |  |  |  |  |  |  |
| Nurse Manager                    | Click to select a Nurse Manager                                                  |  |  |  |  |  |  |
| Social Worker                    | Click to select a Social Worker                                                  |  |  |  |  |  |  |
| Registered Dietitian             | Click to select a Registered Dietitian                                           |  |  |  |  |  |  |
| Business Manager                 | Click to select the Business Manager                                             |  |  |  |  |  |  |
| The Empty Fields                 | These are free text fields that you can enter more attendees, e.g. patient name. |  |  |  |  |  |  |
| Attended by Phone<br>check boxes | Check a box if the person attended by phone.                                     |  |  |  |  |  |  |
|                                  | Check "Sentinel Event" box if you want to add a sentinel event.                  |  |  |  |  |  |  |
|                                  | SENTINEL EVENT                                                                   |  |  |  |  |  |  |
| Sentinel Event                   | Event Event Date IDT Meeting Attendees Finding/Resolution/Action Plan            |  |  |  |  |  |  |
|                                  | There are no data posted at this time.                                           |  |  |  |  |  |  |
|                                  | Click " <b>Add New</b> " to enter a sentinel event.                              |  |  |  |  |  |  |

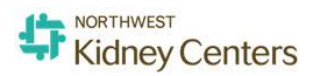

| Update and Cancel | Enter Event, Event Date, IDT Meeting, Attendees and Finding/Resolution/Action Plan.         Event       Event Date       IDT Meeting       Attendees       Finding/Resolution/Action Plan         Line separation with block       11/6/2013       11/15/2013       Subal Ahmad<br>Ed Stauffer<br>Line Neuverth       Staff was retrained re appropriate use of cross tape       Update Cancel         Click Update (saves information) or Cancel (loses the information entered) when done. |  |  |  |  |  |  |  |
|-------------------|----------------------------------------------------------------------------------------------------|--|--|--|--|--|--|--|
| Go To drop down   | Click to slect a screen to jump to.                                                                                                    |  |  |  |  |  |  |  |
| Next button       | Click to go to the next screen.                                                                                                    |  |  |  |  |  |  |  |

## The Next Screens

| Kitch Rey Centers         Live. Learn. Hope.         Home » Adequacy of Dialysis         Unit: Home Peritoneal         Quality Assessment (Data Review)         Kt/V >= 1.7         # spKt/V         # spKt/V >=1.7         Pop. Mean       2.30         Std. Deviation       0.46         % spKt/V >=1.7       96.5% | QA Rep<br>95<br>195<br>186<br>2.27         | ort Perioc<br>Oct<br>195<br>190  | d: <u>January</u><br>Nov<br>194<br>192        | /. 2015<br>Dec<br>191              | Jan<br>193        | 100 % -<br>90 % - |     | 'sis Q/ | Actual M | leeting Da | Admin   Supp<br>Date: 02/04/2015<br>Performance Improvement<br>Action Plan Need<br>New Action Plan:                                               |
|----------------------------------------------------------------------------------------------------|--------------------------------------------|----------------------------------|-----------------------------------------------|------------------------------------|-------------------|-------------------|-----|---------|----------|------------|----------------------------------------------------------------------------------------------------|
| Home > Adequacy of Dialysis           Unit: Home Peritoneal           Quality Assessment (Data Review)           kt/V >= 1.7           # spKt/V           198           # spKt/V >= 1.7           Pop. Mean           2.30           Std. Deviation           0.46           % spKt/V >= 1.7                          | QA Rep<br>                                 | oort Perioc<br>Oct<br>195<br>190 | d: <u>January</u><br>Nov<br>194<br>192        | /, 2015<br>Dec<br>191              | <u>Jan</u><br>193 | 100 %             | •   |         | Actual M | leeting Da | Admin   Supp<br>Date: 02/04/2015<br>Performance Improvement<br>Action Plan Need<br>New Action Plan:                                               |
| Home » Adequacy of Dialysis           Unit: Home Peritoneal           Quality Assessment (Data Review)           Kt/V >= 1.7           # spKt/V           198           # spKt/V >= 1.7           Pop. Mean           2.30           Std. Deviation           0.46           % spKt/V >= 1.7                          | QA Rep<br><u>Sep</u><br>195<br>186<br>2.27 | Oort Perioc<br>Oct<br>195<br>190 | d: <u>January</u><br><u>Nov</u><br>194<br>192 | <u>, 2015</u><br><u>Dec</u><br>191 | <u>Jan</u><br>193 | 100 % -<br>90 % - | •   | • •     | Actual M | leeting Da | Parte: 02/04/2015 Performance Improvement On Action Plan Need New Action Plan:                                                                    |
| Quality Assessment (Data Review)           Kt/V >= 1.7           # spKt/V           198           # spKt/V >= 1.7           Pop. Mean           2.30           Std. Deviation           0.46           % spKt/V >= 1.7                                                                                                | Sep<br>195<br>186<br>2.27                  | Oct<br>195<br>190                | Nov<br>194<br>192                             | <b>Dec</b><br>191                  | <b>Jan</b><br>193 | 100 %<br>90 %     | •   |         | Go       | al: >= 969 | Performance Improvement  Action Plan Need  New Action Plan:                                                                                       |
| Kt/V >= 1.7           # spKt/V         198           # spKt/V >=1.7         191           Pop. Mean         2.30           Std. Deviation         0.46           % spKt/V >=1.7         96.5%                                                                                                    | Sep<br>195<br>186<br>2.27                  | Oct<br>195<br>190                | Nov<br>194<br>192                             | <b>Dec</b><br>191                  | <b>Jan</b><br>193 | 100 %<br>90 %     | •   | • •     | Go       | al: >= 969 | Action Plan Need     New Action Plan:                                                                                                    |
| Auq           # spKt/V         198           # spKt/V >=1.7         191           Pop. Mean         2.30           Std. Deviation         0.46           % spKt/V >=1.7         96.5%                                                                                                    | Sep<br>195<br>186<br>2.27                  | Oct<br>195<br>190                | Nov<br>194<br>192                             | <b>Dec</b><br>191                  | Jan<br>193        | 100 %<br>90 %     | •   | • •     | _        |            | New Action Plan:                                                                                                    |
| # spKt/V         198           # spKt/V >=1.7         191           Pop. Mean         2.30           Std. Deviation         0.46           % spKt/V >=1.7         96.5%                                                                                                    | 195<br>186<br>2.27                         | 195<br>190                       | 194<br>192                                    | 191                                | 193               | 90 %              |     |         |          |            |                                                                                                    |
| # spKt/V >=1.7         191           Pop. Mean         2.30           Std. Deviation         0.46           We spKt/V >=1.7         96.5%                                                                                                    | 186                                        | 190                              | 192                                           |                                    |                   |                   |     |         |          |            |                                                                                                    |
| Pop. Mean         2.30           Std. Deviation         0.45           Wo spKt/V >= 1.7         96.5%                                                                                                    | 2.27                                       |                                  |                                               | 190                                | 190               | 80 % ·<br>70 % ·  |     |         |          |            | -                                                                                                    |
| Std. Deviation         0.46           % spKt/V >=1.7         96.5%                                                                                                    |                                            | 2.26                             | 2.29                                          | 2.30                               | 2.28              | 60 %              |     |         |          |            | Drive Marth Artice Dise:                                                                                                    |
| % spKt/V >=1.7 96.5%                                                                                                    | 0.44                                       | 0.41                             | 0.47                                          | 0.45                               | 0.42              | 50 % -<br>40 % -  |     |         |          |            | Prior Month Action Plan:                                                                                                    |
|                                                                                                    | 95.4%                                      | 97.4%                            | 99.0%                                         | 99.5%                              | 98.4%             | 30 %              |     |         |          |            | -                                                                                                    |
| Trend is: 🔿 Improving 🔿 Declining 🔿 No Char                                                                                                    | nge                                        |                                  |                                               |                                    |                   | 20 %              |     |         |          |            |                                                                                                    |
| Comments/Root Cause Analyses:                                                                                                    |                                            |                                  |                                               |                                    |                   | 0%                |     |         |          |            | Review of Previous Month Plan:                                                                                                    |
|                                                                                                    |                                            |                                  |                                               |                                    | $\sim$            |                   | Aug | Sep Oc  | t Nov I  | Dec Jan    | Action Plan Successful. Close Action Plan     Continue Action Plan     With Modifications     With Modifications - see above under current action |
|                                                                                                    | _                                          |                                  |                                               |                                    |                   |                   |     |         |          |            | ∪ plan                                                                                                    |

| Use this option                       | То                                                                                                    |
|---------------------------------------|----------------------------------------------------------------------------------------------------|
| Home                                  | Click to go to the Home screen.                                                                                                    |
| Trend is                              | Trend is: O Improving O Declining O No Change Select one of the trend options.                                                      |
| Comments/Root<br>Cause Analyses       | Free text box for comments.                                                                                                    |
| Performance<br>Improvement<br>section | Action Plan Need Click the check box if an action plan needed.  New Action Plan:  Fill out "New Plan Action" text fields if needed. |

|                 | Prior Month Action Plan:<br>Re check KT/V with instructions to<br>staff to run patients full time and full<br>pump speed for the recheck - (Care<br>mananger -AUDIT STAFF<br>PERFORMANCE-due 4/15/2014)<br>Monitor compliance with Access | <b>"Prior Month Action Plan"</b> text box is read only.                                                                                                    |
|-----------------|----------------------------------------------------------------------------------------------------|----------------------------------------------------------------------------------------------------|
|                 | Review of Previous Month Plan:                                                                                                    | <ul> <li>If the "Prior Month Action Plan" box is blank, the radio buttons are disabled.</li> <li>If you select "Action Plan Successful. Close Action Plan", then the "New Action Plan" box becomes read only.</li> </ul>                  |
|                 | <ul> <li>Continue Action Plan</li> <li>With No Modifications</li> <li>With Modifications - see above<br/>under current action plan</li> </ul>                                                                                             | • If you select "Continue Action Plan" and "With No<br>Modification", then the previous month action plan<br>will populate in the "New Action Plan" box but you<br>cannot modify it.                                                      |
|                 | Select one of the options.                                                                                                    | <ul> <li>If you select "Continue Action Plan" and "With<br/>Modification – see above under current action<br/>plan", then the previous month action plan will<br/>populate in the "New Action Plan" and you can<br/>modify it.</li> </ul> |
| Save            | Click to save data before going to ano save.                                                                                                    | ther screen. The input data will be lost if you do not click                                                                                                    |
| Go To drop down | Click to select a screen to jump to.                                                                                                    |                                                                                                    |
| Previous button | Click to go to the previous screen.                                                                                                    |                                                                                                    |
| Next button     | Click to go to the next screen.                                                                                                    |                                                                                                    |

## The Screens with Edit function

|                                     | Aug       | Sep  | Oct  | Nov  | Dec  | Jan    |
|-------------------------------------|-----------|------|------|------|------|--------|
| # Eligible                          |           |      |      |      |      |        |
| # Refused                           |           |      |      |      |      |        |
| # Meet Exclusion                    |           |      |      |      |      |        |
| # Completed                         |           |      |      |      |      |        |
| # Below Avg PCS                     |           |      |      |      |      |        |
| # Below Avg MCS                     |           |      |      |      |      |        |
|                                     | Edit      | Edit | Edit | Edit | Edit | Edit   |
| Trend is: 🔿 Improving 🔿 Declining 🔿 | No Change |      |      |      |      |        |
| Comments/Root Cause Analyses:       |           |      |      |      |      |        |
|                                     |           |      |      |      |      | ~      |
|                                     |           |      |      |      |      |        |
|                                     |           |      |      |      |      | $\sim$ |
|                                     |           |      |      |      |      |        |

| Use this option                 | То                                                                             |
|---------------------------------|--------------------------------------------------------------------------------|
| Edit                            | Click to modify the field(s)                                                   |
| Trend is                        | Trend is: O Improving O Declining O No Change Select one of the trend options. |
| Comments/Root<br>Cause Analyses | Free text box for comments.                                                    |

## The Screens with Add New function

| Patient Satisfaction Survey Review |           |                                        |                        |  |  |
|------------------------------------|-----------|----------------------------------------|------------------------|--|--|
| Date of Survey                     | Citations | Action Plans                           | Date Completed Add New |  |  |
|                                    |           | There are no data posted at this time. |                        |  |  |
|                                    |           |                                        |                        |  |  |

| Use this option          | То                                                 |                |               |        |
|--------------------------|----------------------------------------------------|----------------|---------------|--------|
| Add New                  | Click to add a new record.                         |                |               |        |
| Date of Survey Citations | Action Plans                                       | Date Completed | Add New       |        |
|                          | 0                                                  | -              | <u>Update</u> | Cancel |
| Date of Survey           | Enter survey date.                                 |                |               |        |
| Citations                | Free text box for Citations.                       |                |               |        |
| Action Plan              | Free text box for Action Plans.                    |                |               |        |
| Date Completed           | Enter completed date.                              |                |               |        |
| Update                   | Click update when done.                            |                |               |        |
| Cancel                   | Click Cancel if you donot want to save the record. |                |               |        |

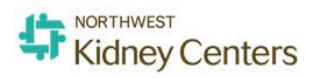

## The Last Screen

| Printable Report Nurse Manager Approval | Medical Director Approval |                    |
|-----------------------------------------|---------------------------|--------------------|
| Go to:                                  | <b>2</b>                  | Save Previous Next |

| Use this option           | То                                                                                                    |  |  |
|---------------------------|----------------------------------------------------------------------------------------------------|--|--|
| Printable Report button   | Click to print the report.                                                                                                    |  |  |
| Nurse Manager Approval    | Click to approve the report if you are the Unit Manager. It will pop up a screen as<br>below.<br>QAPI Approval<br>IDT Inter Disciplinary Team reviewed and discussed the QAPI as outlined<br>above. I agree with the review and plans.<br>Nurse Manager: SKC Test<br>Your User Name: sk1235<br>Password: ••••••• •<br>Date: Monday, February 02, 2015<br>QAPI Reviewed for December, 2014.<br>Approve Cancel<br>Note: After Approved by Medical Director and Nurse Manager, no changes are allowed to the Report.<br>1. Enter your user name and password (same as your Windows user name and<br>password).<br>2. Check "QAPI Reviewed for December, 2014" box.<br>3. Click Approve button if ready or Cancel if not |  |  |
| Medical Director Approval | Click to approve the report if you are the Medical Director. It will pop up a screen as<br>below.<br>QAPI Approval<br>IDT Inter Disciplinary Team reviewed and discussed the QAPI as outlined<br>above. I agree with the review and plans.<br>Medical Director: Test User<br>Your User Name: bc1234<br>Password: bc1234<br>Password: bc1234<br>Password: cancel<br>Note: After Approved by Medical Director and Nurse Manager, no changes are allowed to the Report.<br>1. Enter your username and password (your Windows, same as Outlook,<br>username and password).                                                                                                    |  |  |

| <br>2. | Check "QAPI Reviewed for December, 2014" box.                 |
|--------|---------------------------------------------------------------|
| 3.     | Click <b>Approve</b> button if ready or <b>Cancel</b> if not. |

#### Note:

- When the unit Manager and Medical Director approved the QAPI of the month, it is locked. Users cannot modify the QAPI.
- If only Manager or Medical Director approved the QAPI of the month, users can still modify the QAPI.

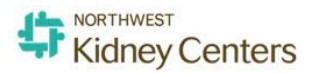

## Admin Screen

Only users with administrative privileges can access this screen.

| NORTHWEST<br>Kidney Cent | ers<br>Hope.                   | Peritoneal Dialysis QAPI | Welcome, <b>Test</b><br><u>Logout</u> |
|--------------------------|--------------------------------|--------------------------|---------------------------------------|
|                          |                                |                          | Admin   Support                       |
| Home » Maintenance       | Maintenance<br>• Attendee List |                          |                                       |

| Use this option | То                                      |  |
|-----------------|-----------------------------------------|--|
| Attendee List   | Click to open the Attendee List screen. |  |

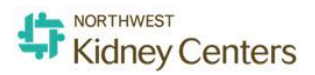

## Attendee List Screen

| Unit/[ | Department: All      | Job Role: All                       |                               |                     |                                            |
|--------|----------------------|-------------------------------------|-------------------------------|---------------------|--------------------------------------------|
| < Bac  | ck Add New           |                                     | Page 1                        | of 10 (148 items) 🥂 | < [1] 2 3 4 10                             |
| ID     | Name                 | Title                               | Unit/Department               | Status              |                                            |
| 8867   | Aaron Herold         | Director of Operations Support      | Home Peritoneal               | Active              | Edit Archive                               |
| 8520   | Abigail E Houser     | Nurse Care Manager                  | Kirkland Kidney Center        | Active              | Edit Archive                               |
| 8805   | Aeron Paragas        | Facilities System Specialist        | Broadway Kidney Center        | Active              | Edit Archive                               |
| 8278   | Agnes Chow           | Nurse Supervisor                    | SeaTac Kidney Center          | Active              | Edit Archive                               |
| 9003   | Alex Gerace          | Social Worker                       | SeaTac Kidney Center          | Active              | Edit Archive                               |
| 8451   | Alfonso R Lim        | Patient Nurse Educator              | Broadway Kidney Center        | Active              | Edit Archive                               |
| 8539   | Alice S Chamberlin   | Nurse Manager                       | Home Peritoneal               | Active              | Edit Archive                               |
| 8928   | Amabel Borillo       | Nurse Patient Educator/Case Manager | Auburn Kidney Center          | Active              | Edit Archive                               |
| 9115   | Amy Postel           | Social Worker                       | Broadway Kidney Center        | Active              | Edit Archive                               |
| 123    | Andrew Brockenbrough | Medical Director                    | Kent Kidney Center            | Active              | Edit Archive                               |
| 6997   | Angelita Galban      | Nurse Manager                       | Auburn Kidney Center          | Active              | Edit Archive                               |
| 8523   | Angie Thayer         | Nurse Care Manager                  | Kent Kidney Center            | Active              | Edit Archive                               |
| 149    | Annemarie Dooley     | Medical Director                    | Lake Washington Kidney Center | Active              | Edit Archive                               |
| 9072   | Aria Anstey          | Registered Dietitian                | West Seattle Kidney Center    | Active              | Edit Archive                               |
| 1043   | Arthur Anderson      | Medical Director                    | West Seattle Kidney Center    | Inactive            | Edit Archive                               |
| < Bac  | ck Add New           |                                     | Page 1                        | of 10 (148 items)   | < [1] <u>2</u> <u>3</u> <u>4</u> <u>10</u> |

| Use this option              | То                                                                                                    |  |  |  |
|------------------------------|----------------------------------------------------------------------------------------------------|--|--|--|
| Search and filtering section | Name:       Search       Alphabetic: A B C D E F G H I J K L M N Q P Q B S T U Y W X Y Z All         Unit/Department:       All       Job Role:       All         You can search for a person by typing her/his name in the Name box then click       Search.         You can filter the list by click an alphabet letter.       You can you filter the list by select a Unit/Department or Job Role. |  |  |  |
| Back Button                  | Click to go to the Admin screen.                                                                                                    |  |  |  |
| Add New Button               | Click to add a new attendee.                                                                                                    |  |  |  |
| - Staff Info<br>Employee ID: | Click 💷 symbol to select a person.                                                                                                    |  |  |  |

| Select User  |              |                                                                                                    |                                                                                                    |                                                                                                    |                                         |
|--------------|--------------|----------------------------------------------------------------------------------------------------|----------------------------------------------------------------------------------------------------|----------------------------------------------------------------------------------------------------|-----------------------------------------|
| Name:        |              |                                                                                                    | Unit/Dept: All                                                                                                    | Pick a name then click <b>Select</b> button.                                                                                                    |                                         |
| Alphabetic:  | ABCDI        | EEGHII                                                                                                    | K L M N O P Q R S T U V                                                                                                    | <u>w x y z All</u>                                                                                                    |                                         |
| Select       |              |                                                                                                    |                                                                                                    | 878 Items < < [1] 2                                                                                                    |                                         |
|              | Id           | Name                                                                                                    |                                                                                                    | Email                                                                                                    |                                         |
| 0            | 88           | 67 Aaron H                                                                                                    | lerold                                                                                                    | Aaron.Herold@nwkidney.org                                                                                                    |                                         |
| 0            | 89           | 56 Aaron F                                                                                                    | laney                                                                                                    | Aaron.Raney@nwkidney.org                                                                                                    |                                         |
| ۲            | 85           | 20 Abigail                                                                                                    | E Houser                                                                                                    | Abigail.Houser@nwkidney.org                                                                                                    |                                         |
| 0            | 85           | 50 Adeline                                                                                                    | D Prange                                                                                                    | Adeline.Prange@nwkidney.org                                                                                                    |                                         |
| - Staff Info |              |                                                                                                    |                                                                                                    |                                                                                                    |                                         |
|              |              | 0001                                                                                                    |                                                                                                    |                                                                                                    |                                         |
|              | First Name:  | Alana                                                                                                    |                                                                                                    |                                                                                                    |                                         |
|              | Last Name:   | Jose                                                                                                    |                                                                                                    |                                                                                                    |                                         |
| м            | liddle Name: |                                                                                                    |                                                                                                    |                                                                                                    |                                         |
| NKC Network  | User Name:   | aj9061                                                                                                    |                                                                                                    |                                                                                                    |                                         |
|              | Title:       |                                                                                                    | <b>-</b>                                                                                                    |                                                                                                    | Select Title, Unit/Department           |
| Unit/I       | Department:  | [Choose One]                                                                                                    |                                                                                                    |                                                                                                    | and <b>Role</b> .                       |
|              | Email:       | Alana.Jose@nv                                                                                                    | rkidney.org                                                                                                    |                                                                                                    |                                         |
|              | Job Role:    | Medical Dir                                                                                                    | ector                                                                                                    |                                                                                                    |                                         |
|              |              | Nurse Mark     Auburn     Broadw     Elliott E     Enund     Home F     Kent Ki     Social Worl     Registered     Case Mana     Nurse Educ     Business M     Tech Sycs I | Iger Kidney Center Kidney Center Kidney Center Lake City Kidney C ay Kidney Center Lake Washington aw Kidney Center Port Angeles Kidn Iemodialysis Renton Kidney Ce Veritoneal Scribner Kidney Ce ver Dietitian ger tator anager Manager Kidney Center Kidney Center Kidney | enter Seattle Kidney Center 2 & 3<br>Center Seattle Kidney Center 3 d F<br>Kidney Center Snoqualmie Ridge Kidney C<br>ey Center Special Care Unit<br>nter Totem Lake Kidney Center<br>enter West Seattle Kidney Center<br>nter | loor<br>anter                           |
|              | Status:      | Active O                                                                                                    | Inactive                                                                                                    |                                                                                                    | Select <b>Status</b> (Active, Inactive) |
| Save         | Cancel       |                                                                                                    | Click Save to save or c                                                                                                    | ancel to finish.                                                                                                    |                                         |
|              |              |                                                                                                    |                                                                                                    |                                                                                                    |                                         |

## Please feel free to contact NKC IT Helpline should you have any questions.

## Email: helpline@nwkidney.org

## Phone: 206-292-2579